# HOW TO INSTALL OlyVIA (without breadown)

- 1. System requirements: Windows 64bit or 32bit.
  - What is not supported: Mac OS, Linux based systems, mobile devices (In this case you need to download scanned histology samples from moodle. Downloaded pictures can be displayed in an app called QuPath. Therefore the rest of this manual is not helpful to you.)
- 2. In case you have OlyVIA already installed but it is not working. (If it is not your case go to step 3.)
  - Check the database settings (it is the pop-up window when starting OlyVIA). It should look like this.

| Open Internet Database     | ? ×                       |  |  |  |  |
|----------------------------|---------------------------|--|--|--|--|
| Internet database          |                           |  |  |  |  |
| Server name or IP address: | mikroskop.lf1.cuni.cz 🗸 🔨 |  |  |  |  |
| Protocol:                  | TCP ~                     |  |  |  |  |
| Port:                      | 8085                      |  |  |  |  |
| Database name:             | histologie 🗸 🖓            |  |  |  |  |
| User                       |                           |  |  |  |  |
| Authentication:            | SQL Authentication $$     |  |  |  |  |
| Name:                      | hist_student ~            |  |  |  |  |
| Password:                  | student                   |  |  |  |  |
| Log on to:                 | ×                         |  |  |  |  |
| Use as standard database   |                           |  |  |  |  |

If your settings are correct, you will have to uninstall OlyVia and install a different version. (How to uninstall an app: go to settings => apps => click on OlyVIA => uninstall.)

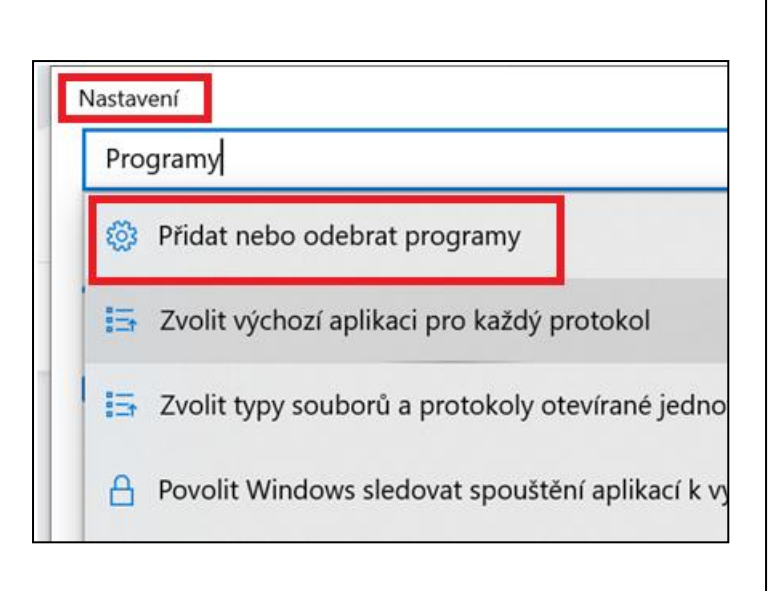

| Aplikace a funkce         |                        |         |                             |  |  |
|---------------------------|------------------------|---------|-----------------------------|--|--|
| Node.js                   |                        |         | <b>73,9 MB</b><br>29.8.2017 |  |  |
| OBS Studio                |                        |         | 24.3.2020                   |  |  |
| Office<br>Microsoft Cor   | poration               |         | Načítání<br>18.9.2020       |  |  |
| OlyVIA - C:\Pr            | ogram Files\OlyV       | 'IA\    | <b>186 MB</b><br>13.1.2020  |  |  |
|                           |                        | Upravit | Odinstalovat                |  |  |
| OneNote for Microsoft Cor | Windows 10<br>poration |         | Načítání<br>13.12.2020      |  |  |
| OpenOffice 4.             | 1.0                    |         | <b>310 MB</b> 29.9.2015     |  |  |
| Oracle VM Vir             | tualBox 5.1.14         |         | <b>249 MB</b><br>4.3.2017   |  |  |

## 3. Find out if your computer is 32bit or 64bit.

- Go to settings => system => about the system => the system type.

| Syst      | tém                            |                            |                                        |
|-----------|--------------------------------|----------------------------|----------------------------------------|
| Ģ         | Obrazovka                      |                            |                                        |
| (1))      | Zvuk                           |                            |                                        |
| $\Box$    | Oznámení a akce                |                            |                                        |
| D         | Pomocník pro lepší soustředění |                            |                                        |
| Ċ         | Napájení a režim spánku        |                            |                                        |
|           | Baterie                        | Specifikace zařízení       |                                        |
|           | Úložiště                       | Název zařízení<br>Procesor | )                                      |
| æ         | Režim tabletu                  | Nainstalovaná paměť RAM    |                                        |
| ₽ŧ        | Multitasking                   | ID zařízení                |                                        |
| Ð         | Promítání na tento počítač     | ID produktu<br>Tvp svstému | 64bitový operační systém, procesor pro |
| ×         | Sdílená prostředí              |                            | platformu x64                          |
| 00<br>rCn |                                | Pero a dotykove ovladani   | zadávání perem ani dotykové zadávání.  |
| ш         | Schranka                       | Přejmenovat tento počítač  |                                        |
| ><        | Vzdálená plocha                |                            |                                        |
| 0         | O systému                      |                            |                                        |

- 4. Download OlyVIA from the link below. Choose 64bit or 32bit version based on the previous step.
  - link: <u>http://www.histology.upol.cz/ostatni/odkazy.html</u>
- 5. Unzip the file.
  - Right click on the folder => extract here.
- 6. Get into the unzipped folder, double click on autorun.
  - Hint: unzipped folder does not end with ".zip".

| 📙 64Bit   | 04.03.2021 1:19 | Složka souborů       |        |
|-----------|-----------------|----------------------|--------|
| 🕤 Autorun | 04.03.2021 1:19 | Instalační informace | 1 kB   |
| 🐻 Setup   | 04.03.2021 1:19 | Aplikace             | 140 kB |

7. Double click on setup. Allow other files to be extracted (extract all). Choose where to extract the files (just go with the path the computer suggests).

| Název   | Тур                                                                                          | Komprimovaná velikost                                            | Chráněno he | Velikost  | Poměr | Datum změny      |
|---------|----------------------------------------------------------------------------------------------|------------------------------------------------------------------|-------------|-----------|-------|------------------|
| 64Bit   | Složka souborů                                                                               |                                                                  |             |           |       | 13.06.2012 10:11 |
| Autorun | Instalačni Komprimované složky                                                               | v (metoda ZIP)                                                   | ×           | 1 kB      | 0 %   | 15.09.2010 9:39  |
| Setup   | Aplikace                                                                                     | ,,                                                               |             | 140 kB    | 31 %  | 30.03.2011 8:54  |
|         | Činnost této ap<br>komprimovanýc                                                             | likace může záviset na dalších<br>h souborech v této složce.     |             |           |       |                  |
|         | Aby byla zajiště<br>doporučeno nej                                                           | na správná funkce aplikace, je<br>jprve extrahovat všechny soubo | у.          |           |       |                  |
|         | Extrahovat v                                                                                 | še Spustit Zru                                                   | šit         |           |       |                  |
| •       | <ul> <li>Rozbalit komprimované složky (me</li> <li>Výběr cílové složky a extrakce</li> </ul> | toda ZIP)<br>e souborů                                           |             |           |       |                  |
|         | Soubory budou extrahovány do adresá<br>C:\Users\sa\Downloads\olyVIA25-64b                    | iře:<br>pit                                                      |             | Procházet |       |                  |
|         | Po dokončení zobrazit extrahované                                                            | soubory                                                          |             |           |       |                  |

Extrahovat Zrušit

## 8. Go to the new unzipped file.

| │ Název                                                                                          | Datum změny     | Тур            | Velikost |
|--------------------------------------------------------------------------------------------------|-----------------|----------------|----------|
| 🗌 📜 olyVIA25                                                                                     | 04.03.2021 1:19 | Složka souborů |          |
| Datum vytvoření: 04.03.2021 1:19<br>Velikost: 167 MB<br>Složky: 64Bit<br>Soubory: Autorun, Setup |                 |                |          |

# 9. Double click on autorun.

| 📙 64Bit   | 04.03.2021 1:19 | Složka souborů       |        |
|-----------|-----------------|----------------------|--------|
| 🔄 Autorun | 04.03.2021 1:19 | Instalační informace | 1 kB   |
| 🐻 Setup   | 04.03.2021 1:19 | Aplikace             | 140 kB |

10. Allow the app to be installed. (Do not ask me why the App has no certificate. But it should be safe, don't worry.)

| Otevřít soubor – upozornění zabezpečení                                                                                                    |              |                                                                                                    | ×  |  |
|----------------------------------------------------------------------------------------------------|--------------|----------------------------------------------------------------------------------------------------|----|--|
| Chcete                                                                                                    | tento souboi | otevřít?                                                                                                    |    |  |
|                                                                                                    | Název:       | sa\Downloads\olyVIA25-64bit\olyVIA25\Autorun.in                                                                                                    | nf |  |
|                                                                                                    | Vydavatel:   | Neznámý vydavatel                                                                                                    |    |  |
|                                                                                                    | Тур:         | Instalační informace                                                                                                    |    |  |
|                                                                                                    | Od:          | $\label{eq:linear} C: \label{eq:linear} C: $ |    |  |
|                                                                                                    |              | Otevřít Zrušit                                                                                                    |    |  |
| ✓ Před                                                                                                    | otevřením to | hoto souboru se vždy dotázat                                                                                                    |    |  |
| Přestože software stažený z internetu může být užitečný, soubor<br>tohoto typu může poškodit počítač. Pokud zdroji plně<br>nedůvěřujete, tento software neotevírejte. <u>Jaké je riziko?</u> |              |                                                                                                    |    |  |

# 11. You may see just a text file like this.

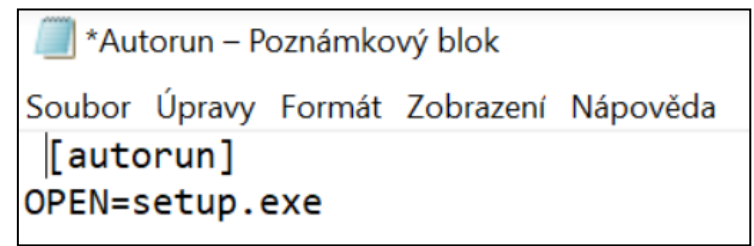

In this case just go back to step **9** and double click on setup.

## 12. Allow the app to be installed.

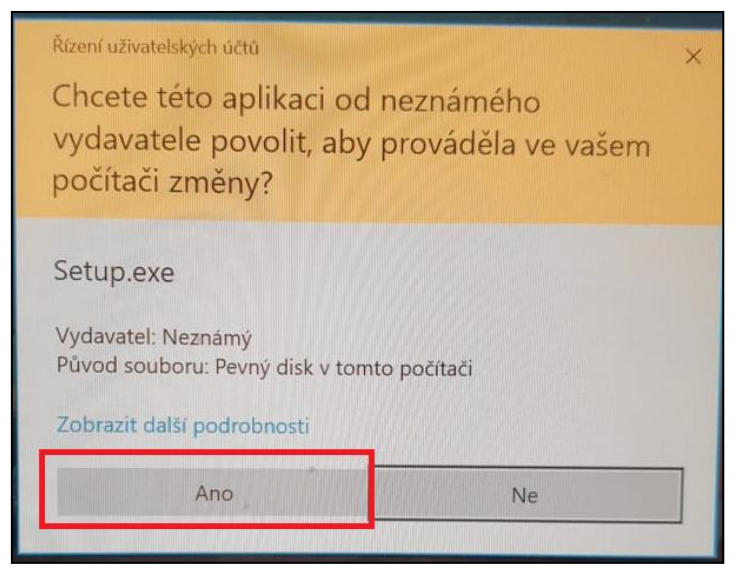

#### 13. Agree with the license agreement.

| OlyVIA 2.5 (build 9483) Setup                                                                                                    | × |
|----------------------------------------------------------------------------------------------------|---|
| License Agreement                                                                                                    |   |
| Please read the following license agreement carefully.                                                                                                    |   |
| Press the PAGE DOWN key to see the rest of the agreement.                                                                                                    |   |
| FREEWARE END USER LICENSE AGREEMENT                                                                                                    |   |
| IMPORTANT-READ CAREFULLY: Below you will find the contractual agreements governing the use of this Software which is distributed as freeware. These conditions apply to you, the user, and to OLYMPUS SOFT IMAGING SOLUTIONS GmbH (Hereinafter referred to as "OLYMPUS SOFT IMAGING SOLUTIONS"). With any of the following actions you explicitly agree to be bound by the conditions of this contract: installing the Software, opening the package, breaking of one of the |   |
| <ul> <li>No, I don't accept all the terms of the License Agreement.</li> <li>No, I don't accept all the terms of the License Agreement.</li> </ul>                                                                                                    |   |
| < Back Next > Cancel                                                                                                    |   |

14. Here you can write whatever you want. You can make up anything. The system does not care but for some reason this needs to be filled. Again, don't ask me why.

| ustomer Information            |  |  |
|--------------------------------|--|--|
| Please enter your information. |  |  |
| User Name:                     |  |  |
| s.a@post.cz                    |  |  |
| Company Name:                  |  |  |
|                                |  |  |
|                                |  |  |
|                                |  |  |
|                                |  |  |
|                                |  |  |
|                                |  |  |
|                                |  |  |

15. Choose a folder to install OlyVIA on your computer. (The default directory is usually Program Files, and that is a good option.) Click on next afterwards.

| OlyVIA 2.5 (build 9483) Setup                                                      |                                                    |                               | © ¥    |
|------------------------------------------------------------------------------------|----------------------------------------------------|-------------------------------|--------|
| Choose Destination Location                                                        |                                                    |                               |        |
| Select folder where setup will install file:                                       | s.                                                 |                               | 1      |
| Please enter the location where you wou<br>new folder name or click the Browse but | ld like to install the p<br>ton to find a new loca | program. You may ty<br>ation. | уре а  |
| C:\Program Files\OlyVIA\                                                           |                                                    |                               |        |
|                                                                                    |                                                    | Bro                           | wse    |
|                                                                                    |                                                    |                               |        |
|                                                                                    |                                                    |                               |        |
| InstallShield                                                                      |                                                    |                               |        |
|                                                                                    | < Back                                             | Next >                        | Cancel |

16. Choose if you want to install conferencing in the app as well. I recommend "yes." It should not matter whether you select, but I haven't tried it without, so please choose "yes."

| OlyVIA 2.5 (build 9483) Setup         |           |                     | Historie In | vertovat výběr |
|---------------------------------------|-----------|---------------------|-------------|----------------|
| Select Additional Feature             |           |                     |             | ×              |
| Select if setup should install confer | rencing o | r not, then click l | Next.       |                |
| ✓ Install with conferencing           |           |                     |             |                |
|                                       |           |                     |             |                |
| InstallShield *                       |           |                     |             |                |
|                                       |           | < Back              | Next >      | Cancel         |

17. Click on next.

| /IA 2.5 (build 9483) Setup                                                                             |                                                      |                                               |                    |
|----------------------------------------------------------------------------------------------------|------------------------------------------------------|-----------------------------------------------|--------------------|
| Start Copying Files                                                                                    |                                                      |                                               | 44                 |
| Review settings before copying files.                                                                  |                                                      |                                               |                    |
| Setup has enough information to start c<br>change any settings, click Back. If you a<br>copying files. | opying the program file<br>are satisfied with the so | s. If you want to re<br>ettings, click Next t | view or<br>o begin |
|                                                                                                    |                                                      |                                               |                    |
|                                                                                                    |                                                      |                                               |                    |
|                                                                                                    |                                                      |                                               |                    |
|                                                                                                    |                                                      |                                               |                    |
|                                                                                                    |                                                      |                                               |                    |
|                                                                                                    |                                                      |                                               |                    |
| ulShield                                                                                               |                                                      |                                               |                    |

### 18. Click on finish.

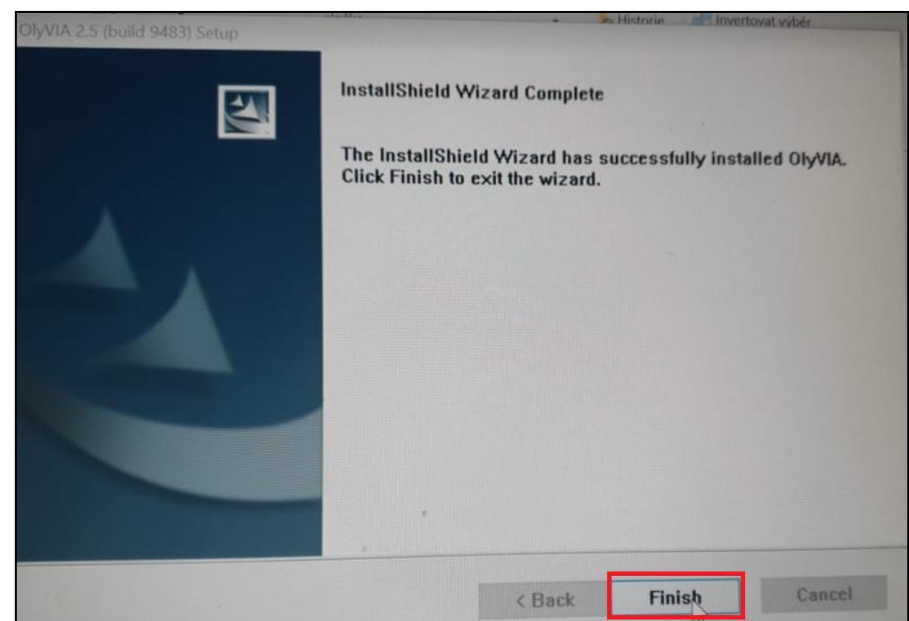

19. Go to your desktop and start OlyVIA.

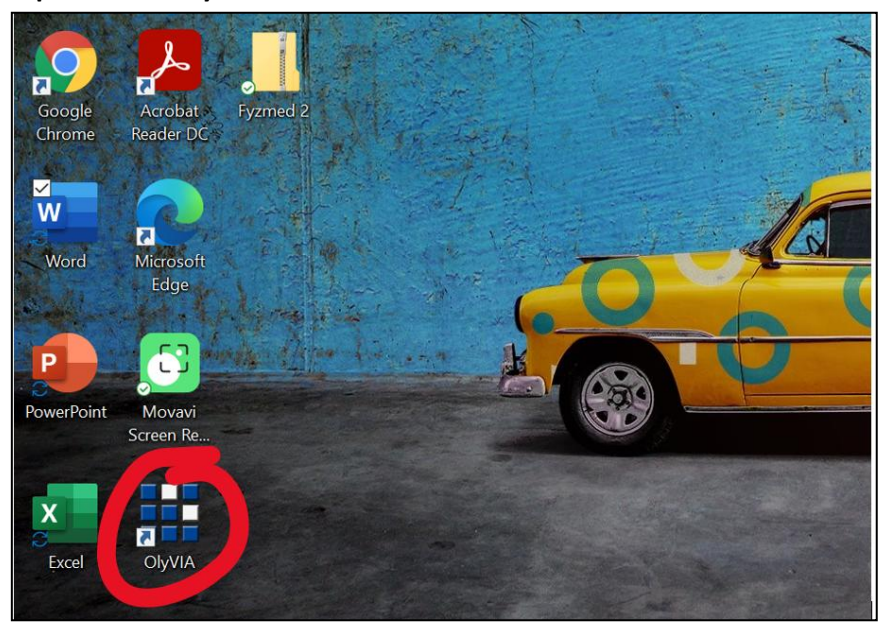

20. Fill the pop-up window up like this. (This setting is for histology class, you may use different settings for other classes)

| Open Internet Database     | ? ×                       |  |  |  |
|----------------------------|---------------------------|--|--|--|
| Internet database          |                           |  |  |  |
| Server name or IP address: | mikroskop.lf1.cuni.cz 🗸 🗸 |  |  |  |
| Protocol:                  | TCP ~                     |  |  |  |
| Port:                      | 8085                      |  |  |  |
| Database name:             | histologie 🗸 🖓            |  |  |  |
| User                       |                           |  |  |  |
| Authentication:            | SQL Authentication $\sim$ |  |  |  |
| Name:                      | hist_student ~            |  |  |  |
| Password:                  | student                   |  |  |  |
| Log on to:                 | ×                         |  |  |  |
| Use as standard database   |                           |  |  |  |
| OK                         | Cancel Options            |  |  |  |

#### 21. Once again you will need to accept an agreement.

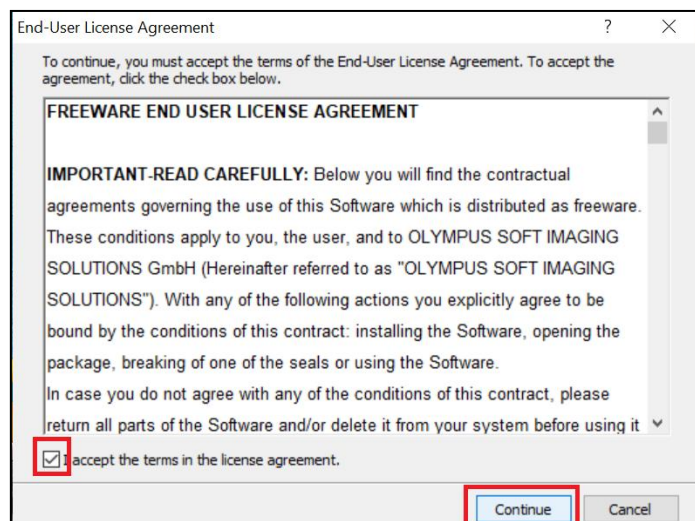

22. You should be able to display pictures in OlyVIA now. (If you run into problems: 1) Check your internet connection, you need to be online in order to connect to the database of samples. 2) Be patient. It also may take time for the samples to be displayed on your computer. The data transfer from the database to your computer is huge.)

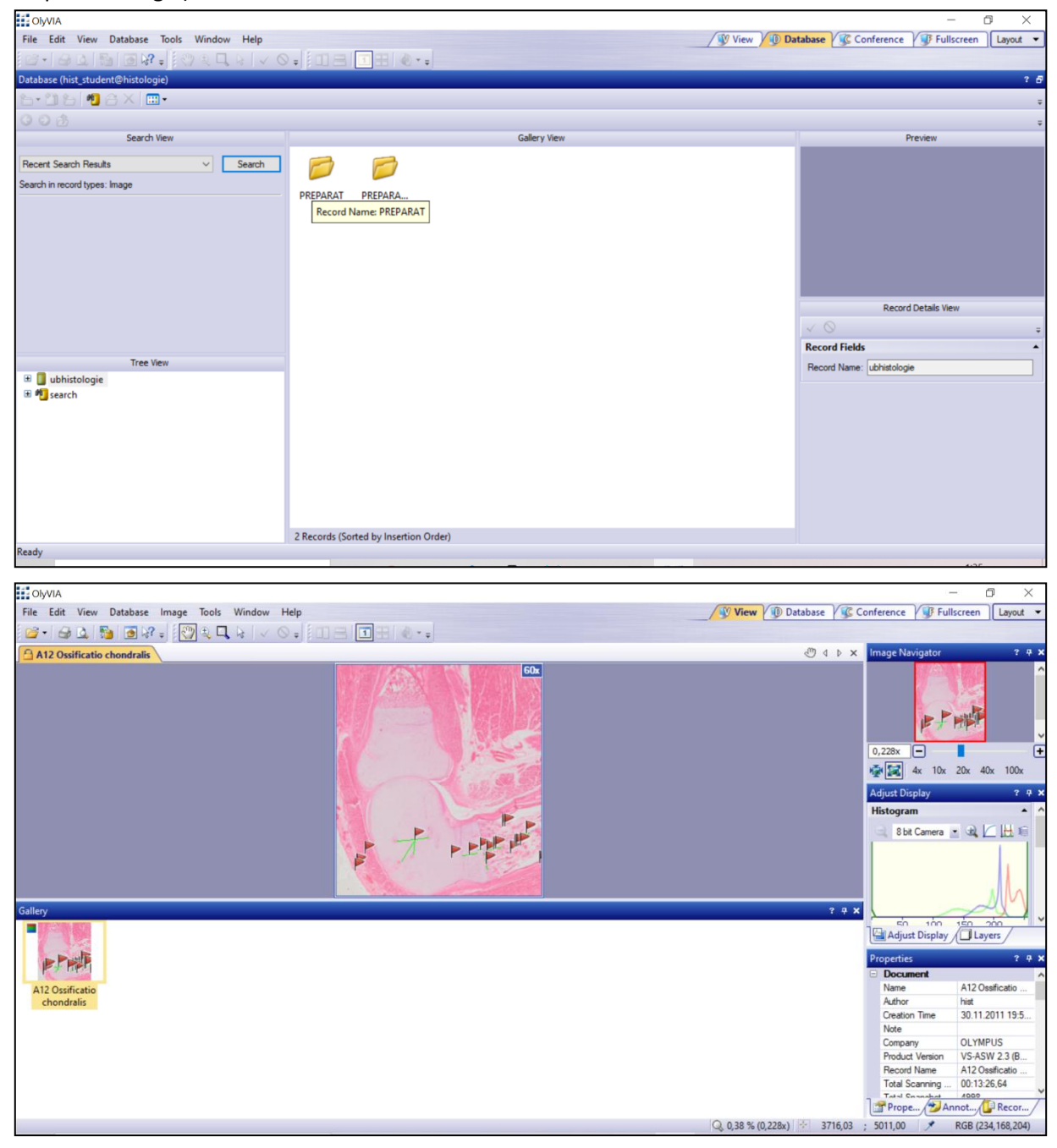

# FOR THE **BIOLOGY AND GENETICS CLASS** USE THE SAME SET UP.

You just need to fill this form differently. (Password = student)

| Open Internet Database ? × |                            |                           |  |  |
|----------------------------|----------------------------|---------------------------|--|--|
| Internet database          |                            |                           |  |  |
|                            | Server name or IP address: | mikroskop.lf1.cuni.cz V 🗙 |  |  |
|                            | Protocol:                  | TCP ~                     |  |  |
|                            | Port:                      | 8085                      |  |  |
|                            | Database name:             | biologie_genetika 🗸 🖓     |  |  |
| User                       |                            |                           |  |  |
|                            | Authentication:            | SQL Authentication $\sim$ |  |  |
|                            | Name:                      | biol_student ~            |  |  |
|                            | Password:                  | •••••                     |  |  |
|                            | Log on to:                 | ×                         |  |  |
|                            | Use as standard database   |                           |  |  |
|                            | OK                         | Cancel Options            |  |  |